## View Ordered Reports

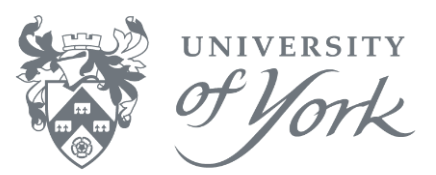

## **Finding Information**

## I have saved my job/report in Agresso back office (aka smart client). How do I see the results?

1. Open the screen 'Maintenance of ordered reports' by clicking this icon 🔊 on the toolbar.

Meaning of status codes:

- N = waiting to run (<u>check other things in queue</u>)
- **W** = running
- **T** = complete
- 2. Refresh your Maintenance of ordered reports screen by clicking the binoculars *m* on the toolbar.
- 3. When your report has the status **T** (complete), you can view the results. Click on the correct line, then from the main menu select **Tools** → **Show report printout**.